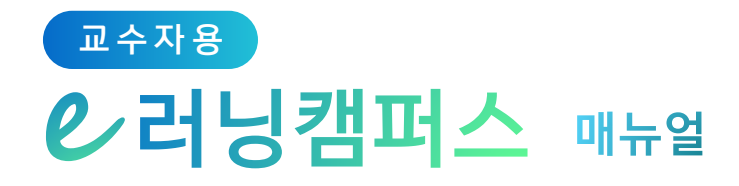

# 3. 강의 자료 등록하기

| 1)들어가기    | 17 |
|-----------|----|
| 2) 파일     | 18 |
| 3) 폴더     | 19 |
| 4) 동영상    | 20 |
| 5) URL 링크 | 29 |
| 6) 웹문서    | 30 |

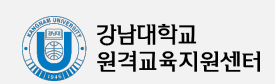

- 16 -

| 3 강의        | 이자료 등록                      | 하기                                                                                                    | ℓ 러닝캠퍼스 매뉴얼                                                                                  |
|-------------|-----------------------------|----------------------------------------------------------------------------------------------------|----------------------------------------------------------------------------------------------|
| 1) 들<br>새로우 | <mark>- 어가기</mark><br>자료 또는 | - 화도은 5                                                                                                    | 프로하려며 가이신 하며 으츠 사다이 오늘 클리하니다                                                                 |
| 에프르         | ᄭᅭᆂᇉ                        |                                                                                                    |                                                                                              |
| 강의 자료 및 학습  | 활동 추가                       | ₩ 0 <del>7</del> ∧r [4]                                                                                                    |                                                                                              |
| 학습 활동       |                             |                                                                                                    |                                                                                              |
|             | 9                           |                                                                                                    |                                                                                              |
| 게시판         | Zoom                        | 과제 설문조사                                                                                                    | 제집방 귀즈 도본방                                                                                   |
| 5 <u>7</u>  | 티클평가                        |                                                                                                    | 강의 개요 또는 주차 영역에 있는                                                                           |
| 강의 자료       |                             |                                                                                                    | ' '자료 및 활동 추가' 버튼을 클릭하면                                                                      |
| URL 링크      | <u>и</u><br>Ла ş            | ►  ►  ►  ►  ►  ►  ►  ►  ►  ►  ►  ►  ►  ►  ►  ►  ►  ►  ►  ►  ►  ►  ►  ►  ►  ►  ►  ►  ►  ►  ►  ►  ►  ►  ►  ►  ►  ►  ►  ►  ►  ►  ►  ►  ►  ►  ►  ►  ►  ►  ►  ►  ►  ►  ►  ►  ►  ►  ►  ►  ►  ►  ►  ►  ►  ►  ►  ►  ►  ►  ►  ►  ►  ►  ►  ►  ►  ►  ►  ►  ►  ►  ►  ►  ►  ►  ►  ►  ►  ►  ►  ►  ►  ►  ►  ►  ►  ►  ►  ►  ►  ►  ►  ►  ►  ►  ►  ►  ►  ►  ►  ►  ►  ►  ►  ►  ►  ►  ►  ►  ►  ►  ►  ►  ►  ►  ►  ►  ►  ►  ►  ►  ►  ►  ►  ►  ►  ►  ►  ►  ►  ►  ►  ►  ►  ►  ►  ►  ►  ►  ►  ►  ►  ►  ►  ►  ►  ►  ►  ►  ►  ►  ►  ►  ►  ►  ►  ►  ►  ►  ►  ►  ►  ►  ►  ►  ►  ►  ►  ►  ►  ►  ►  ►  ►  ►  ►  ►  ►  ►  ►  ►  ►  ►  ►  ►  ►  ►  ►  ►  ►  ►  ►  ►  ► | · · · · · · · · · · · · · · · · · · ·                                                        |
|             | 아이콘                         | 이름                                                                                                    | 설명                                                                                           |
|             |                             | 게시판                                                                                                    | 다양한 게시판 타입을 이용하여 교수자, 학습자가 서로 소통하고 의견을 공유합니다.                                                |
|             |                             | 과제                                                                                                    | 강의 내용과 관련된 문제 또는 프로젝트를 주어, 학습자가 강의 내용을 잘 이해했는지 확인하고 평<br>가합니다.                               |
|             |                             | 설문조사                                                                                                    | 어떤 주제에 대한 의견을 조사하고 통계 자료를 얻을 수 있습니다.                                                         |
|             |                             | 채팅방                                                                                                    | 실시간으로 온라인 상에서 대화할 수 있습니다.                                                                    |
|             | 0                           | 퀴즈                                                                                                    | 선다형, 서술형 등 다양한 문제 유형을 이용하여 간단한 시험 또는 중간고사, 기말고사를 출제할<br>수 있습니다.                              |
|             | 88                          | 토론방                                                                                                    | 특정 주제에 대해 온라인으로 토론을 진행합니다.                                                                   |
|             |                             | 투표                                                                                                    | 강좌 내 참여자에게 의견을 묻기 위해 사용하는 방법으로, 찬반을 결정하거나 여러 항목 중 하나를<br>선택해야 할 때 사용합니다.                     |
|             | C                           | 팀플평가                                                                                                    | 팀 프로젝트 수행 후, 팀 또는 팀원 간에 서로 평가를 할 수 있습니다.                                                     |
|             | 9                           | 화상강의<br>(ZOOM)                                                                                                    | ZOOM 화상강의를 개설하여 학생과 비대면으로 강의를 진행합니다.                                                         |
|             | Ø                           | URL링크                                                                                                    | 강의실 안에서 링크를 클릭하여 기사, 논문 등 외부 사이트로 이동할 수 있습니다.                                                |
|             |                             | 개요                                                                                                    | 강의실 주차 영역에 텍스트 또는 멀티미디어를 삽입합니다.                                                              |
|             |                             | 동영상                                                                                                    | 동영상 포맷의 강의자료를 전달합니다. 학생은 PC, 모바일에서 영상을 바로 재생(스트리밍)할 수<br>있고, 교수자는 학습자의 학습기록(시간)을 확인할 수 있습니다. |
|             |                             | 웹문서                                                                                                    | 강의 자료를 파일 형태가 아닌 웹페이지 형태로 등록합니다.                                                             |
|             | 0                           | 파일                                                                                                    | PDF, MS Word, MS PowerPoint 등 문서 자료를 등록합니다.                                                  |
|             | 6                           | 폴더                                                                                                    | 여러 개의 파일을 등록하고, 다수의 파일을 구조에 맞게 등록할 수 있습니다.                                                   |

교수자용

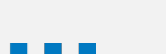

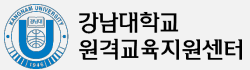

- 17 -

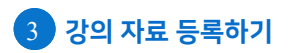

# 2) 파일

PDF, MS WORD, MS POWERPOINT, 한글 문서와 같이 학생들에게 제공하는 읽기 자료를 등록할 수 있습니다.

자료를 등록할 주차 영역에 있는 '자료 및 활동 추가' 버튼을 클릭하고, ① (파일) 을 클릭합니다.

\* 문서 외의 이미지, 음성 파일도 '파일'로 등록 가능합니다.

|              | ۲ |        |
|--------------|---|--------|
| *            |   | $\geq$ |
| + 자료 및 활동 추가 | J | Š.     |

파일의 제목을 작성합니다.(필수)

| - 7 | 본   |  |
|-----|-----|--|
|     | 제목• |  |

파일 추가 버튼을 눌러 파일을 찾거나, 마우스로 업로드할 파일을 클릭한 다음 끌어다 놓습니다.

| ▼ 내용 |       |        |                     |                     |                |
|------|-------|--------|---------------------|---------------------|----------------|
|      | 파잌 선택 |        |                     | 파일의 최대 크기: 제한 없음, 4 | 최대 첨부 파일 갯수: 1 |
|      |       |        |                     |                     |                |
|      |       | ▶ 🚞 파일 |                     |                     |                |
|      |       |        |                     |                     |                |
|      |       |        |                     |                     | i<br>I         |
|      |       | 1      | 첨부파일을 마우스로 끌어 놓으세요. |                     | i              |
|      |       |        |                     |                     |                |

파일을 등록하면 팝업창으로 파일을 볼 수 있게 되고 다운로드도 가능합니다.

\* 다운로드를 제한하려면 '다운로드 허용'의 옵션을 '아니오'로 변경합니다.

화면 아래에 위치한 저장을 클릭하면 파일 등록이 완료됩니다.

| ▼ 화면 구성 |                                                                  |
|---------|------------------------------------------------------------------|
| 표시 형식   | ◎ 자동 다운로드<br>◎ 파어차으로 (문서 범회 가는 화자과 : bwp. doc. d                 |
|         | ● 집 월 - 도 (문지 한 편 기종 역 8 시 대 씨야, 600, 1 🔶 1 주차 [12월01일 - 12월07일] |
| 다운로드 허용 |                                                                  |
| L       |                                                                  |
|         | 🔶 🕞 1주차 강의자료 1001.7KB 🍝 🗸                                        |

- 18 -

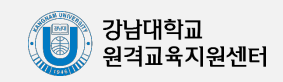

# 3) 폴더

여러 개의 파일을 등록하거나, 압축파일로 저장한 다수의 파일을 구조에 맞게 등록할 수 있습니다.

| 폴더를 등록할 주차 영역에 있는 '자료 및 활동 추가'를 클릭한 뒤 | (폴더)를 |
|---------------------------------------|-------|
| 클릭합니다.                                |       |

| 1주차 [12월01일 - 12월07일] | ۲     |   |
|-----------------------|-------|---|
| *                     |       | > |
| + 자료및                 | 활동 추가 |   |

폴더의 제목을 작성합니다.(필수)

| ▼ 기본 |     |  |
|------|-----|--|
|      | 제목* |  |

파일 추가 버튼을 눌러 파일을 찾거나, 마우스로 업로드할 파일을 클릭한 다음 끌어다 놓습니다.

| • | 폴더 첨부 |      |                     |
|---|-------|------|---------------------|
|   |       | 파일선택 | 최대 첨부 용량: 제한 없음     |
|   |       |      |                     |
|   |       |      | ▶ 🚞 파일              |
|   |       |      | <b>– –</b>          |
|   |       |      | 첨부파일을 마우스로 끌어 놓으세요. |

압축파일(zip, rar 등)을 업로드한 경우에는 '압축풀기'를 눌러 압축을 푼 상태로 등록하면 학습자가 폴더 안에서 개별 파일을 볼 수 있습니다.

| 제목:     | 1주차 강의자료 모음zip |    |
|---------|----------------|----|
| 저자      | Admin          |    |
| 사용허가 선택 | 저작권 있음 🔹       |    |
| 경로:     | / \$           |    |
|         | 업데이트           | 취소 |

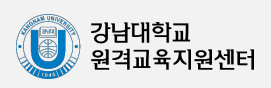

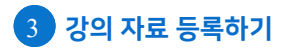

일반적인 동영상 등록은 1) 동영상을 서버에 등록하고 2) 자동 변환하는 과정을 거칩니다. 한 번 서버에 등록한 영상은 다시 등록하지 않아도 재사용이 가능하고, 어느 기기(PC/태블릿/ 스마트폰)에서나 시청할 수 있다는 장점이 있습니다.

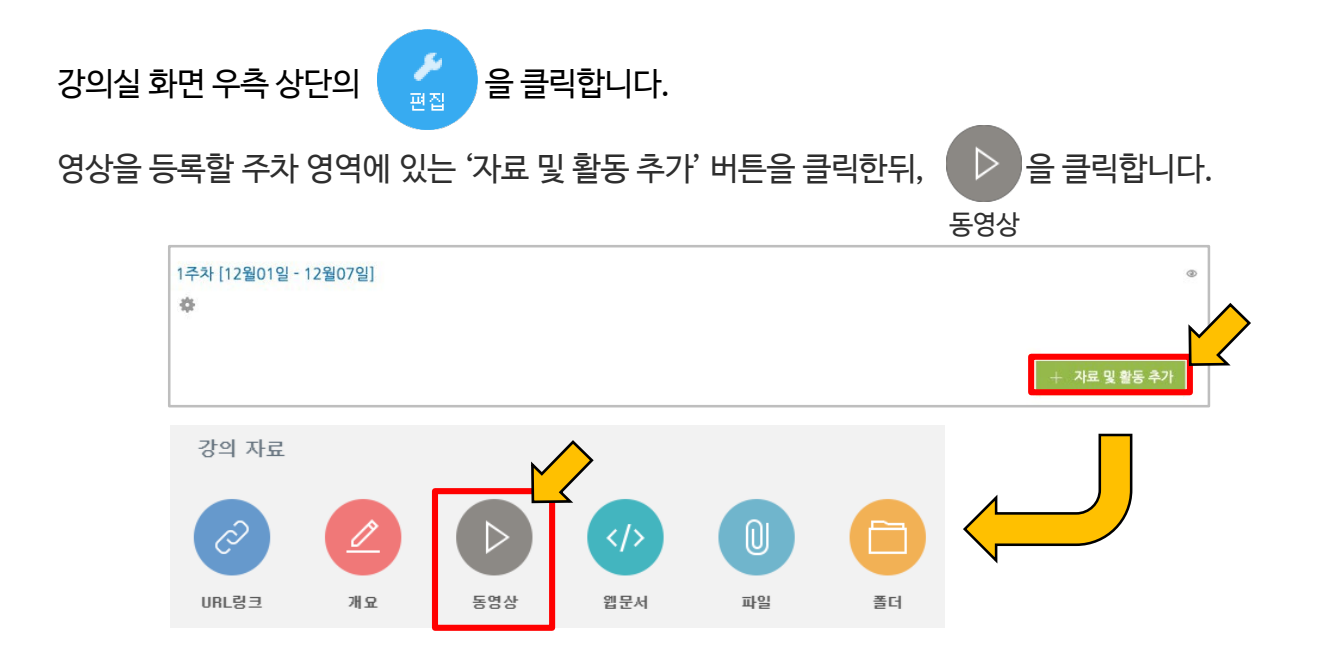

### 동영상의 제목을 작성합니다. (필수) 빈 칸으로 남겨두면 업로드한 영상의 제목이 대신 입력됩니다.

| ▼ 기본 |     |  |
|------|-----|--|
|      | 제목• |  |

## '동영상 업로드' 버튼을 클릭합니다.

| ▼ 동영상 선택 |        |           |
|----------|--------|-----------|
| 동영상 선택*  | 동영상 선택 | ± 동영상 업로드 |

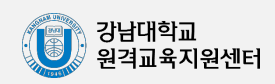

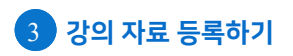

| 동영상 선택                                    |                             |       |    | ×    |
|-------------------------------------------|-----------------------------|-------|----|------|
| Filename                                  |                             | State | IS | Size |
| 파일 추가 클릭                                  | Drag files here.            |       |    |      |
| Add Files                                 |                             |       | 0% | 0 KB |
|                                           | 닫기                          |       |    |      |
| 🔥 저작권 등 다른 사람의 권리를 침해하거나 명예를 훼손하는 동영상은 이유 | 용약관 및 관련 법률에 의해 제재를 받을 수 있습 |       |    |      |

| 동영상 선택                                                                    | ×           |
|---------------------------------------------------------------------------|-------------|
| Filename 2                                                                | Status Size |
| 고 2019/999-399/-4610-8000-199//2002088_Mtx.mp4<br>업로드 실행 Drag files here. | 4.9 MB      |
|                                                                           | 추가된 영상 확인   |
| O 1 files queued O Start Upload                                           | 0% 4.9 MB   |
| 달기                                                                        |             |
| 저작권 등 다른 사람의 권리를 침해하거나 명예를 훼손하는 동영상은 이용약관 및 관련 법률에 의해 제재를 받을 수 있습니다.      |             |

 ※ 영상 업로드가 끝나도 추가로 자동 변환을 거쳐야하며, 많은 시간이 소요될 수 있습니다.
 (영상 변환이 완료될 때까지 해당 화면에 머무르지 않고 다른 작업을 하셔도 무방하나 변환이 완료된 후에는 별도의 저장 작업이 필요합니다. 바로 다음 페이지를 참고하시기 바랍니다.)
 ※ 영상 자동 변환이 완료되지 않을 시 영상을 재생하면 에러 메세지가 뜨거나 재생되지 않습니다.
 ※ 1개 영상의 용량이 4GB 초과 시 업로드가 불가합니다.

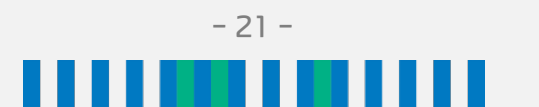

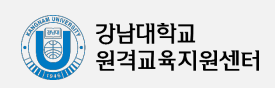

#### 영상의 업로드가 끝나면 동영상 서버창으로 전환됩니다. 여기서 지금까지 업로드한 영상들을 확인할 수 있습니다.

| 동영상 선택   |                                                                                   | ×                                        |
|----------|-----------------------------------------------------------------------------------|------------------------------------------|
| 올린 동영상 ( | 11290) 🗯                                                                          | 제목 도 동영상 검색 검색                           |
| 등록순 🕶    | 제목순 재생시간순 조회수 순                                                                   | ± 동영상 입로드                                |
| 0-       | <u>2ceb9699-8907-48fb-86bb-19d772002ca8_Mix.mp4</u><br>2020-09-09 00:07<br>관리자 () | ▲ 조회수 : 0<br>④ 개생시간 : 00:34              |
|          | 업로드 중인 영상<br>(왼쪽 썸네일이 표시되지 않음)                                                    | ▲ 조희수 : 1<br>④ 재생시간 : 03:44<br>팶 강의자료 활용 |
|          |                                                                                   | ▲ 조회수 : 1<br>④ 재생시간 : 23·21<br>Ⅲ 강의자료 활용 |
|          | 업로드 완료 강좌<br>(왼쪽 썸네일이 제대로 표시 됨)                                                   | ▲ 조희수 : 0<br>④ 재생시간 : 15:01<br>퉲 강의자료 활용 |
|          |                                                                                   | ▲ 조회수 : 1<br>④ 재생시간 : 15:01<br>Ⅲ 강의자료 활용 |
|          | 1 2 3 4 5 6 7 8 9 10                                                              | 3. 30                                    |

## 업로드할 영상을 클릭합니다.

| 동영상 선택                                                           |                                                                          |
|------------------------------------------------------------------|--------------------------------------------------------------------------|
| <mark>올린 동영상 (21538) ☆</mark> 제목 ✔ 동영상 검색                        | 검색                                                                       |
| 등록순 ✔   제목순   재생시간순   조회수 순                                      | ★ 동영상 업로드                                                                |
| d9048b14-f900-40a8-8b3e-e9f7d6522728_CH3.mp4                     | ▲ 조회수 : 0<br>④ 재생시간 : 00:48<br>ዡ 강의자료 활용                                 |
| 32cf1e46-106f-4fa5-b9d2-3fe53237e922_CH3.mp4<br>2021-02-18 11:21 | ▲ 조회수 : 0<br>④ 재생시간 : 00:13<br>턡 강의자료 활용                                 |
| b6d211df-1562-4fa5-8492-652e10ba7fb7_CH3.mp4                     | <ul> <li>▲ 조회수 : 1</li> <li>④ 재생시간 : 00:07</li> <li>Ⅲ 강의자료 활용</li> </ul> |
| bcd22994-0a49-4f79-a2b9-26cd86aec6a7_CH3.mp4                     | ▲ 조회수 : 0<br>④ 재생시간 : 00:03<br>₩ 강의자료 활용                                 |
| 0c8698dd-84fd-438c-88d8-f3f46e887a63_CH3.mp4<br>2021-02-18 10:57 | ▲ 조회수 : 0<br>④ 재생시간 : 19:07<br>₩ 강의자료 활용                                 |

선택한 영상의 설정 화면이 나타나고, 우측 상/하단의 '동영상 선택'을 클릭하면 현재 선택한 주차에 새로 생성 중인 영상이 입혀지게 됩니다.

| 동영상 선택               | ×                                                                                                    |
|----------------------|----------------------------------------------------------------------------------------------------|
| 다운로드                 | 이전 동영상 선택                                                                                                    |
|                      | ▲ 동영상 정보<br>원본파일명<br><u>웹엑스,사용법 기초, 배</u><br>업로드한 시간<br>2020-09-01 21:04<br>재생시간 15:09<br>변환해상도 1280×720<br>조회수 11.<br>등록자 안<br>변환상태 완료 |
| 기본정보 공유 강의자료 활용 자막 편 | 집                                                                                                    |
| 제목 제목                |                                                                                                    |
| 내용 내용<br>삭제          | 2         3           지장<         이전         동영상 선택                                                                                     |

- 1. 제목 작성: 영상의 제목을 입력합니다. (예: 4주차 강의 영상)
- 2. 저장: 입력한 제목과 내용을 저장합니다.
- 3. 동영상 선택: 업로드 완료된 강좌를 클릭하고 기본 정보를 입력 후 동영상 선택을 클릭합니다.
- 4. 삭제: 해당 영상을 서버에서 삭제합니다.

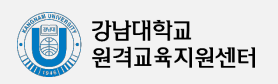

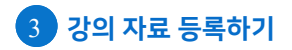

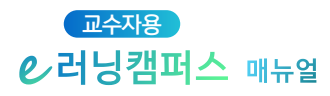

업로드 된 영상은 기본적으로 온라인 출석부에서 출석이 집계됩니다.

해당 영상이 출석과 관련 없도록 설정 하려면, 영상 설정 중 '성적' 탭을 클릭 한 뒤 '온라인 출석체크'에 '아니오'로 변경합니다.

| ▼ 성적        |                               |
|-------------|-------------------------------|
| 카테고리 선택 🕐   | 범주 없음 🗸                       |
| 통과 점수 🕐     |                               |
| 성적          | 100 🗸                         |
| 성적 항목으로 추가  | 아니오 🗸                         |
| 출석인정방법      | %                             |
| 학습인정 진도율(%) | 90                            |
|             | 진도율 설정은 온라인출석부설정 에서 변경 가능합니다. |
| 온라인 출석체크    |                               |
| 자동 성적 반영    | 이어노<br>에<br>                  |

모든 설정을 완료했으면 화면 하단에 위치한 '저장'을 클릭합니다.

| ▶ 화면 구성 |       |
|---------|-------|
| ▶ 기타 설정 |       |
| ▶ 접근 제한 |       |
| ▶ 역량    |       |
|         | 저장 취소 |

강좌 홈페이지의 주차별 영역으로 돌아가보면 업로드된 영상을 확인할 수 있습니다.

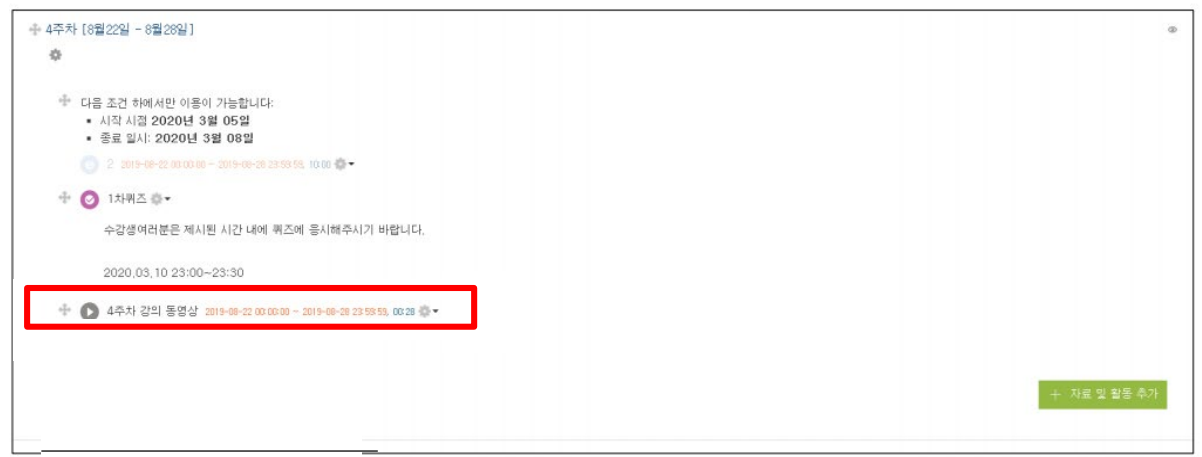

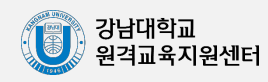

## 동영상 자막 삽입하기

동영상 콘텐츠에 자막을 삽입할 수 있습니다. 조교나 교수자 역할은 기본적으로 강좌 편집 권 한이 있기 때문에 기존VOD 콘텐츠에 자막 삽입이 가능합니다.

※ VOD 모듈만 사용 가능, Youtube 업로드, 이러닝콘텐츠 업로드 - 자막기능 사용불가

① 등록된 동영상을 선택하고 설정을 클릭합니다.

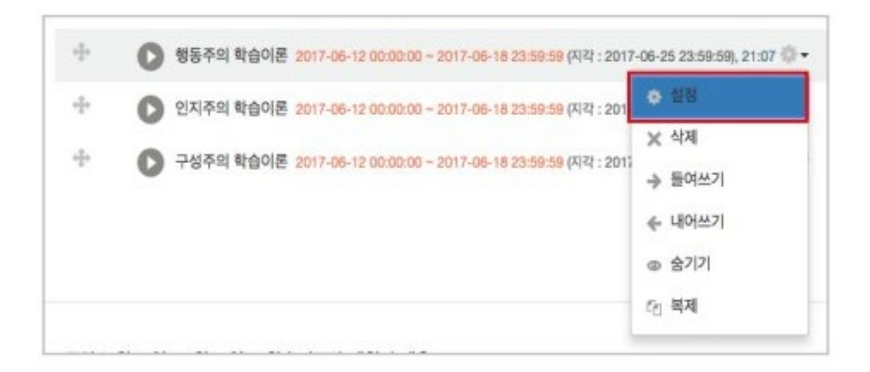

② '동영상 선택' 버튼을 눌러 자막을 삽입하려는 동영상 콘텐츠에 접근합니다.

| ▼ 동영상 선택 |         |                                      |                  |
|----------|---------|--------------------------------------|------------------|
|          | 동영상 선택* | 10f1c419-a1ff-44c4-aafa-ffa283a13dba | 동영상 선택 主 동영상 업로드 |
|          |         |                                      |                  |

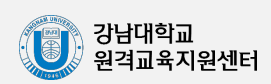

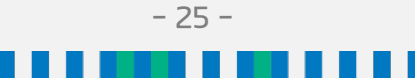

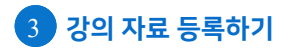

| 3 | 동영상 | 선택 | 화면 | 중앙의 | '자막 | 편집' | 탭을 | 클릭합니다. | (한글, | 영문 | 자막 | 삽입가능). |
|---|-----|----|----|-----|-----|-----|----|--------|------|----|----|--------|
|---|-----|----|----|-----|-----|-----|----|--------|------|----|----|--------|

| 2.1명문우요 고요공은           - 오 비용 사용 전 및 소 비용           - 오 비용 사용 전 및 소 비용           - 오 비용 사용 전 용 전 용 전           - 전 비용 사용 전 용 전 용 전           - 전 비용 사용 전 용 전 용 전           - 전 비용 사용 전 용 전           - 전 비용 사용 전 용 전           - 전 비용 전 용 전           - 전 비용 전 용 전           - 전 비용 전 용 전           - 전 비용 전 용 전           - 전 비용 전 용 전           - 전 비용 전 용 전           - 전 비용 전 용 전           - 전 방 전 용 전           - 전 방 전 용 전           - 전 방 전 용 전           - 전 방 전 용 전           - 전 방 전 용 전           - 전 방 전 명 전           - 전 방 전 명 전           - 전 방 전 명 전           - 전 방 전 명 전           - 전 방 전 명 전           - 전 방 전 명 전           - 전 방 전 명 전           - 전 방 전 명 전           - 전 방 전 명 전           - 전 방 전 명 전           - 전 방 전 명 전           - 전 방 전 명 전           - 전 방 전           - 전 방 전           - 전 방 전           - 전 방 전           - 전 방 전           - 전 방 전           - 전 방 전           - 전 방 전           - 전 방 전           - 전 방 전 | 유튜브 영상은 썸네일<br>을 지정하실수 없습니<br>다. 원본파열명<br>행동주의 학습이론: Youtube                              |
|----------------------------------------------------------------------------------------------------|-------------------------------------------------------------------------------------------|
| 자막 편집 한글                                                                                                    | 역로드한 시간<br>2017-06-19 10:54<br>재생시간 21:07<br>변환 해상도<br>조희수 이<br>등록자 유교수 (1001)<br>변환상태 완료 |
| 주의) 자막 대사는 출바꿈을 하면 안됩니다.()<br>저장                                                                                                    | 출바꿈시 "<br>'*사용)                                                                           |

④ 자막 선택에는 2 가지 방법이 있습니다. (자막 파일 업로드, 직접 자막 입력) 먼저, 자막이 한글인지 영어인지 선택합니다. 자막파일(srt)을 가지고 있을 경우, 파일 선택을 클릭해 자막파일을 업로드 합니다.

#### ※ 자막 정보를 담은 문서 중 smi는 지원하지 않습니다. (srt만 지원)

SAMI(smi)는 표준 자막파일이 아니며 동영상 플레이어 별로 싱크가 다르게 나타나는 문 제가 있습니다. 또한 HTML기반으로 UTF-8 고정인 srt과 다르게 언어 인코딩이 없어 한글 표기에 오류가 발생하는 등의 문제가 있습니다.

#### smi 자막 파일을 보유하신 경우 웹에 공개된 솔루션을 이용하여 표준자막(srt)으로

#### 변환하여 사용하시기 바랍니다.

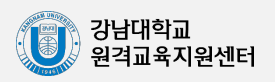

### 3 강의 자료 등록하기

## 4) 동영상

⑤ 직접 입력하는 경우에는 한글/영문을 선택한 후, 자막편집 입력 창에 자막을 입력합니다. 순서, 시간, 내용 순으로 입력합니다. (아래 예시 참고) 입력 후, 저장 버튼을 클릭합니다. \*줄바꿈 시에는 <br/> 태그를 삽입합니다.

#### \*자막 입력 예시

1 00:00:10,000 --> 00:00:16,990

VOD 자막 기능 테스트 입니다.

(자막과 다음 자막 사이는 한 칸씩만 띄워주세요.)→한 칸 공백으로 둘 것.

2

00:00:17,000 --> 00:00:21,990

This course is about the fundamentals of robotics.

(여러 칸을 띄울 시, 자막이 반영되지 않습니다.)

3

00:00:22,000 --> 00:00:26,990

Now robotics is one of the fastest growing technologies.

(꼭 한 칸씩만 띄워서 입력해 주세요.)

| 자막 업로드 | 파일 선택된 파일 없음 이한글 영문                                                                             |    |
|--------|-------------------------------------------------------------------------------------------------|----|
| 자막 편집  | 1<br>00:00:10,000> 00:00:16,990<br>VOD 자막 기능 테스트 입니다.<br>주의) 자막 대사는 출비꿈을 하던 안입니다.(출바꿈시 *<br>*시원 | 8) |
|        | 저장                                                                                              |    |

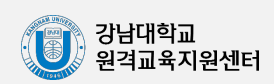

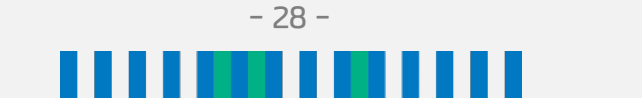

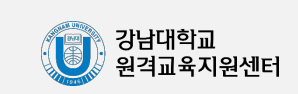

입력해야 합니다.)

영상 화면 하단에 커서를 위치하면 표시되는 [CC] 아이콘을 클릭하여 한글(ko)/영문(en) 자막을 선택할 수 있고, 자막을 표시하지 않게 할 수도 있습니다. (영문 자막을 사용하려면 영문 자막을

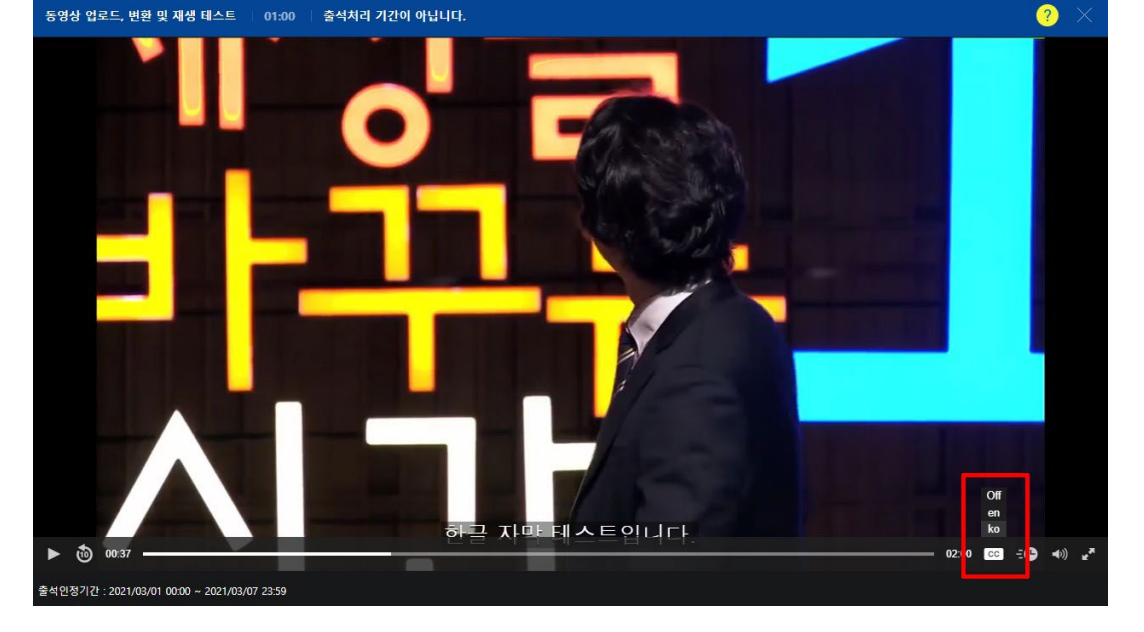

자막이 입력되어 있는 영상을 시청할 때 영상 하단에 자막이 표시됩니다.

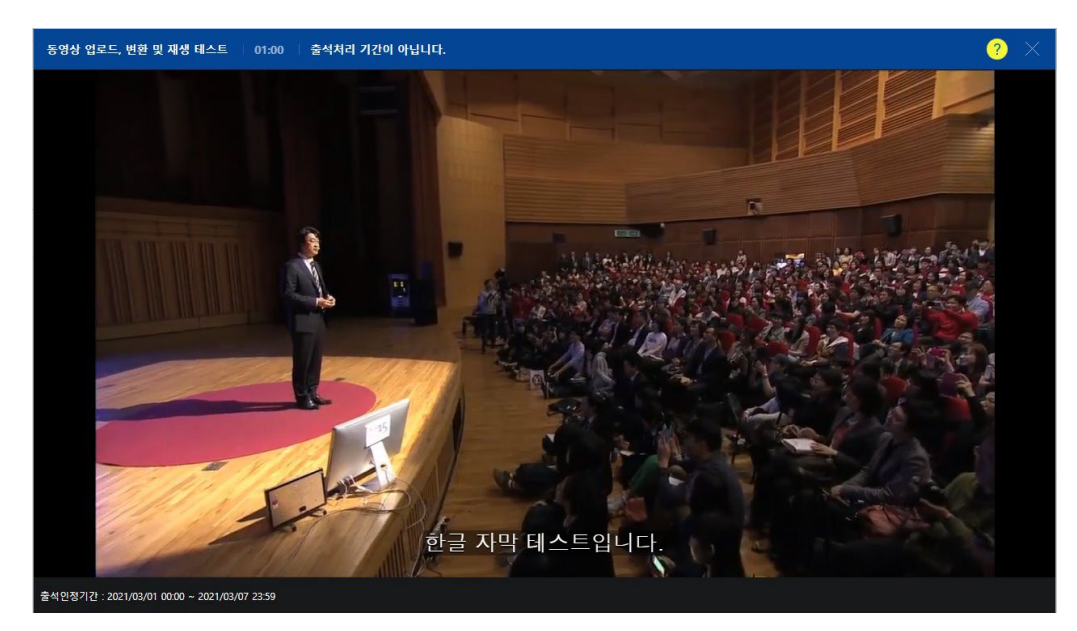

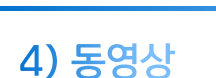

3 강의 자료 등록하기

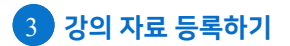

# 5) URL 링크

등록한 URL 링크를 통해 외부 사이트의 게시물로 이동하지 않고, 강좌 안에서 링크된 내용을 열람할 수 있게 하는 기능입니다.

링크를 등록할 주차 영역에 있는 '자료 및 활동 추가' 버튼을 클릭하고, 🧷 (URL 링크)를 클릭합니다.

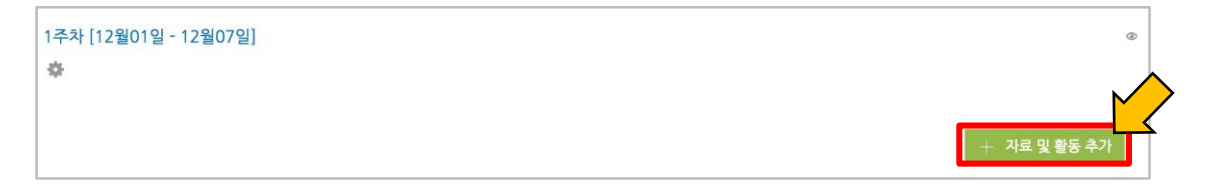

강좌에 표시할 링크의 제목을 작성한 후 외부 사이트 게시물의 주소창에서 URL 을 복사해서 'URL 입력'란에 붙여 넣습니다.

▼ 기본

|   | 제목*     | 필수사항을 입력하세요. |
|---|---------|--------------|
|   | URL 입력* |              |
| _ |         | 외부 릳크 가져오기   |

화면 하단에 위치한 저장을 클릭하면 URL 등록이 완료됩니다.

| 제목*     | 필수사항을 입력하세요. |
|---------|--------------|
| URL 입력* |              |
|         | 인브 리크 가져오기   |

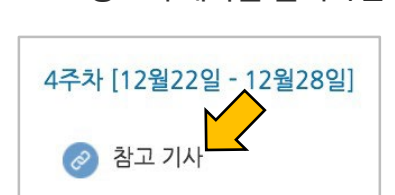

URL 링크의 제목을 클릭하면 새 창이 열리면서 관련 내용을 볼 수 있습니다.

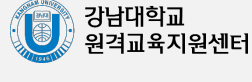

# 6) 웹문서

문서를 바로 강의실에 등록하는 방법 외에도 웹페이지 형태로 자료를 등록할 수 있습니다. 수정사항이 있을 때 강의실 안에서 바로 수정할 수 있어, 문서를 수정해서 다시 강의실에 등록하는 것보다 편리하다는 장점이 있습니다.

웹문서를 등록할 주차 영역에 있는 '자료 및 활동 추가' 버튼을 클릭하고, </>> (웹문서)를 클릭합니다.

| 1주차 [12월01일 - 12월07일] | ٢            |
|-----------------------|--------------|
| *                     |              |
|                       | + 자료 및 활동 추가 |

강좌에 표시할 제목을 작성합니다.

| * | 기본 |     |  |
|---|----|-----|--|
|   |    | 제목* |  |

등록할 내용을 아래 '웹문서 내용'에 작성하고 🛛 🛪 을 클릭하면 웹문서 등록이 완료됩니다.

| ▼ 내용    |  |
|---------|--|
| 웹문서 내용* |  |
|         |  |
|         |  |
|         |  |
|         |  |
|         |  |

웹문서를 클릭하면 등록한 내용을 웹페이지 형태로 확인할 수 있습니다.

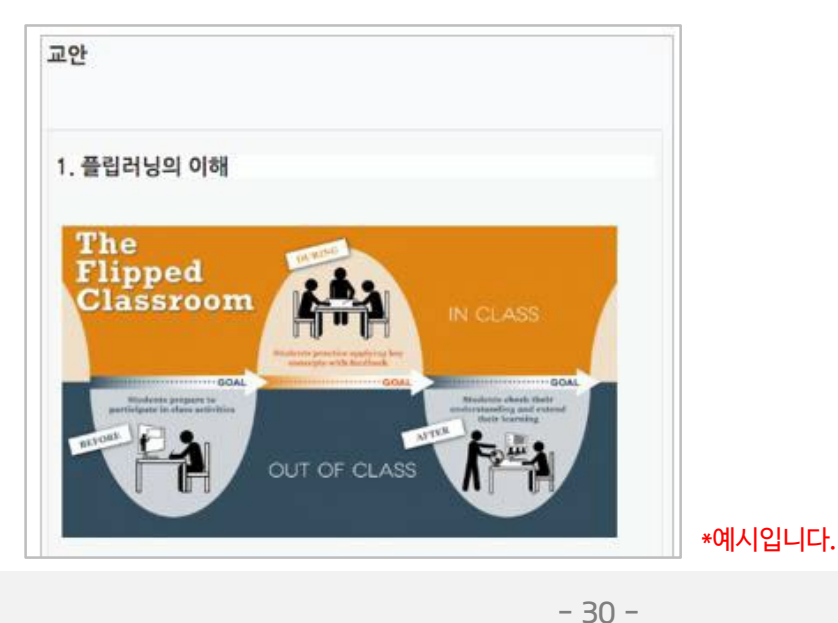

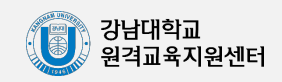